## 防災・防犯「絆」メール・LINEを登録しましょう

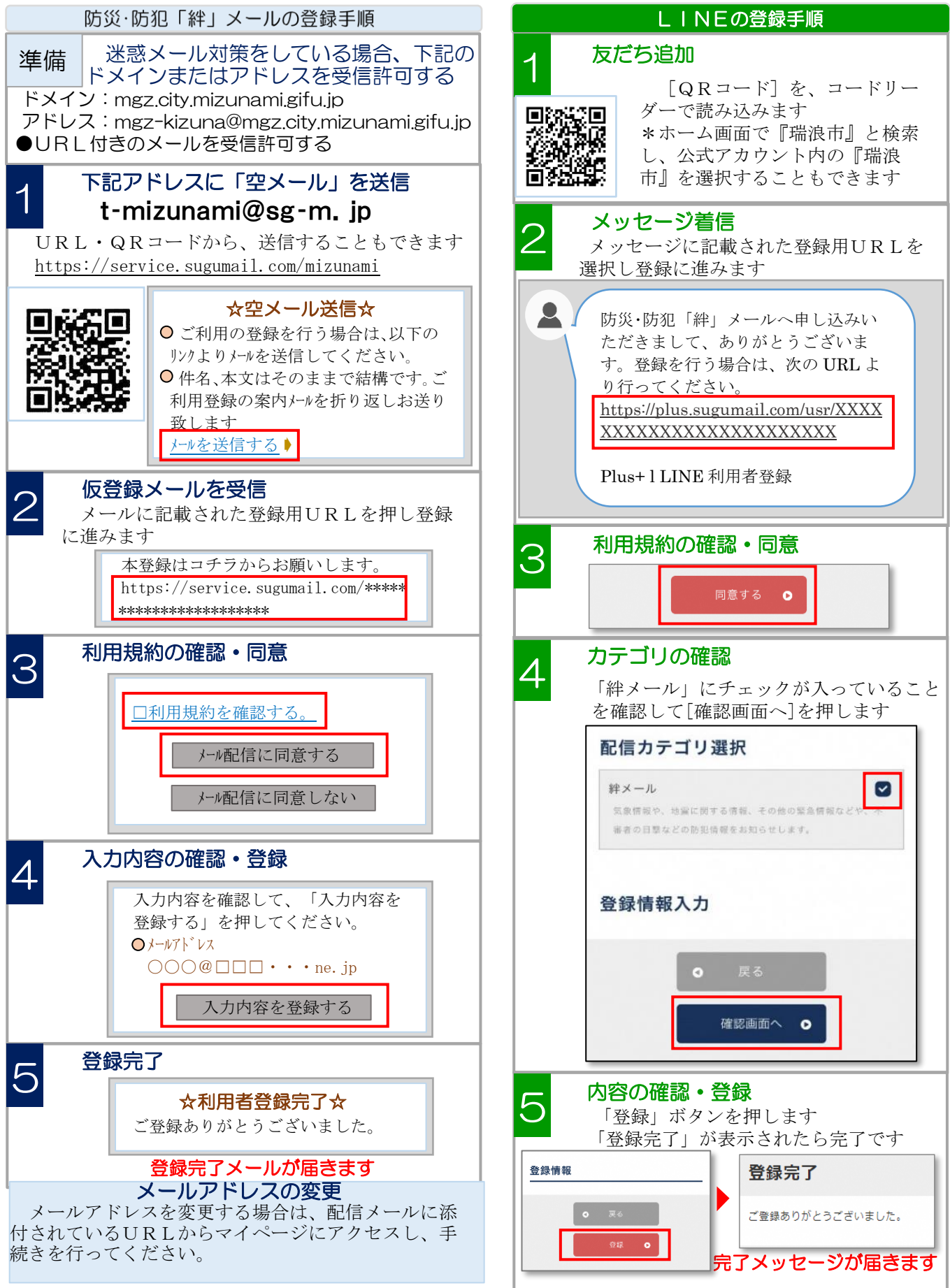